Fritzing – Guía básica de inicio

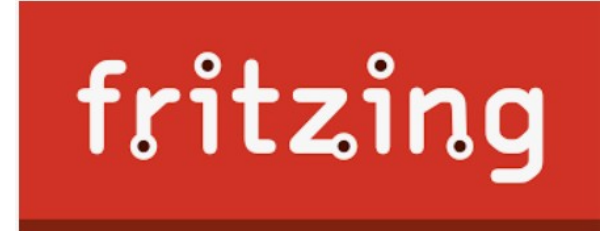

# <u>Guía básica de</u> <u>inicio</u>

# 1.- Introducción

Fritzing es un software para la automatización del diseño electrónico (Electronic Design Automation) para diseñadores, artistas y cualquier persona que tenga interés en la electrónica y el desarrollo de prototipos. El objetivo de Fritzing es proveer las herramientas que faciliten la documentación y el intercambio de proyectos.

# 2.- Interfaz de usuario.

Fritzing posee una interfaz de usuario amigable que facilita y agiliza el trabajo. Incluye las siguientes secciones de trabajo:

• **Vista del Proyecto** – es donde el circuito electrónico virtual es construido y editado en vista de protoboard (placa de prototipos), esquema o PCB.

• **Ventana de Paleta** – incluye la librería de piezas, el inspector de piezas, historial de acciones y navegador de proyectos.

• Creador de Piezas – es una herramienta para modificar o crear piezas para Fritzing.

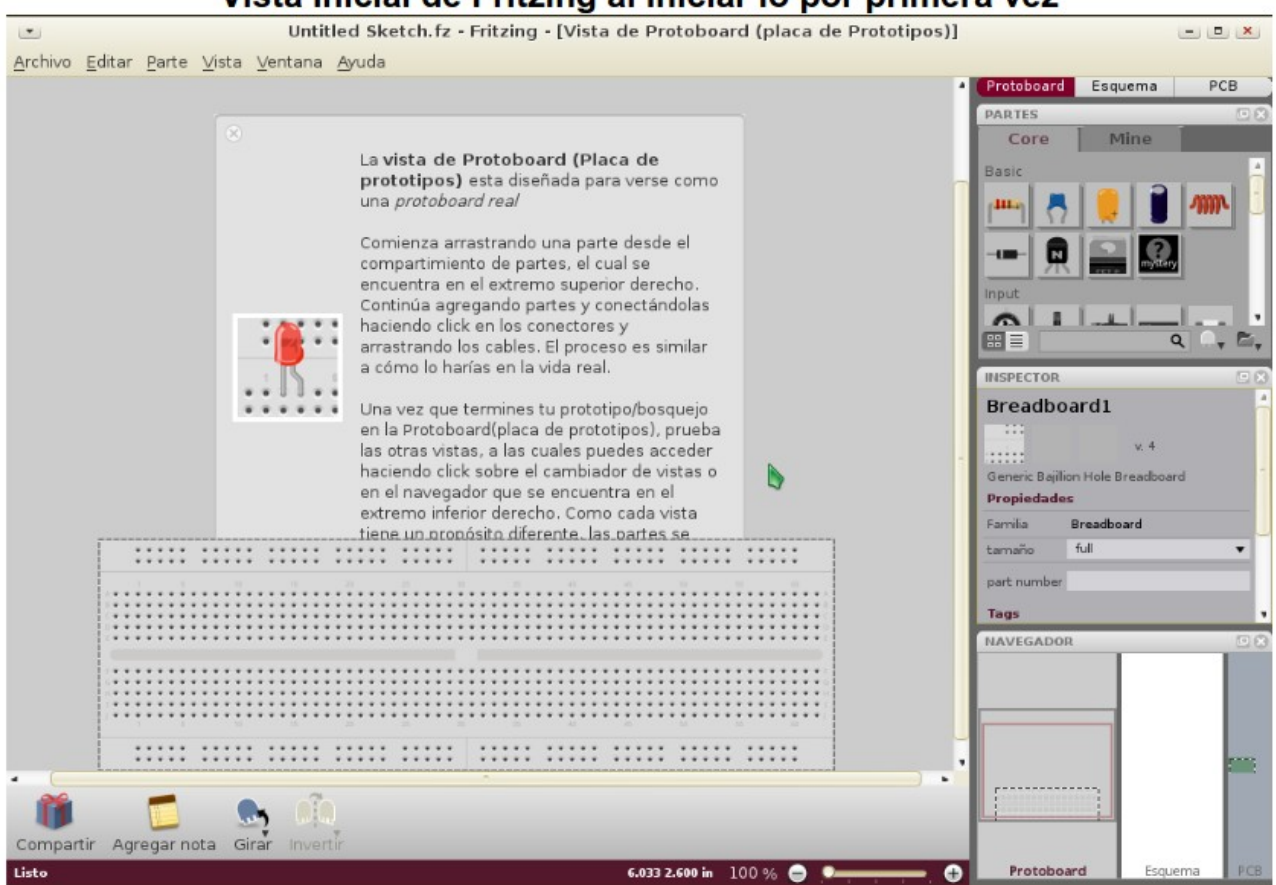

# Vista Inicial de Fritzing al iniciar lo por primera vez

El entorno de Fritzing puede ser reordenado de acuerdo a las preferencias y necesidades del usuario. Las diferentes secciones y ventanas pueden ser movidas, cambiar el tamaño, combinadas, ocultadas o mostradas como objetos flotantes.

#### Vista del Proyecto.

Es donde el circuito electrónico virtual es construido y editado en la vista de protoboard (placa de prototipos), de esquema o PCB. Para cambiar entre vistas, simplemente haga click en Navegador de vistas o uso el intercambiador de vistas (el cual puede ser mostrado o escondido a través de la sección Ventana de la barra de menú). Mientras se realizan cambios en alguna de las vistas, los cambios tomará efecto en todas las demás vistas, inmediatamente.

• Vista de protoboard (placa de prototipos), es donde usualmente comenzará un nuevo proyecto. Aquí podrá construir fácilmente su circuito virtual exactamente de la misma forma en que se verá su circuito real, de esta forma se evitan errores que pueden ocurrir en la transición de la capa física al esquema de circuito.

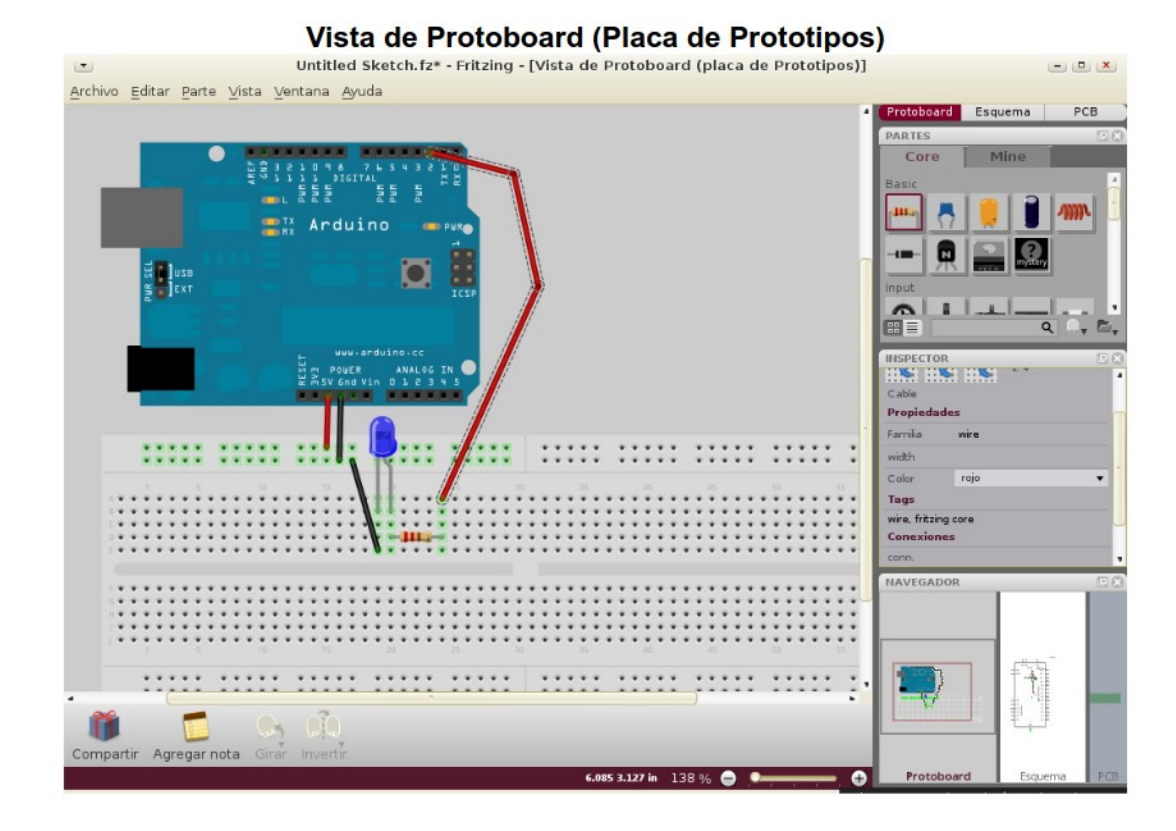

• Vista de esquema muestra el circuito construido en la vista de protoboard como un diagrama de circuito, y es práctico para aquellos que están acostumbrados o que desean aprender los símbolos de circuitos estándar.

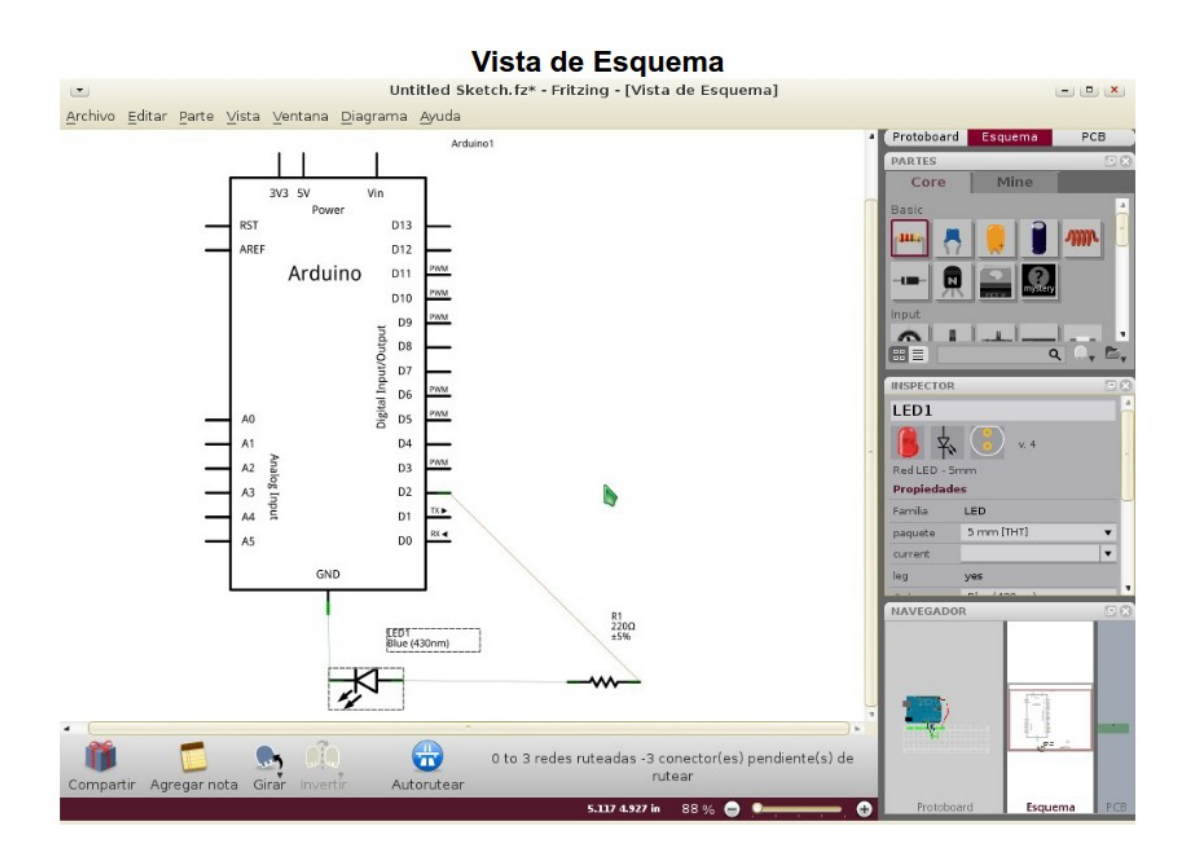

• Vista de PCB, permite diseñar y exportar la documentación necesaria para la producción de Tablas de Circuito Impreso (Printed Circuit Board)

|         |         |       |       |        |          |           | V        | sta d       | e PC          | в           |            |           |              |          |          |       |       |
|---------|---------|-------|-------|--------|----------|-----------|----------|-------------|---------------|-------------|------------|-----------|--------------|----------|----------|-------|-------|
| -       |         |       |       |        |          | Untitle   | Sketch.  | fz* - Fritz | zing - [Vi    | sta de PC   | в]         |           |              |          | -        |       | l     |
| Archivo | Editar  | Parte | Vista | Ventan | a Traza  | Ayuda     |          |             |               |             |            |           |              |          |          |       |       |
|         |         |       |       |        |          | _         |          |             |               |             |            |           | Protoboard   | Esqu     | ema 📕    | PCB   | ļ     |
|         |         |       |       |        |          |           |          |             |               |             |            |           | PARTES       |          |          |       | 3     |
|         |         |       |       |        |          |           |          |             |               |             |            |           | Core         | M        | ine      |       |       |
|         |         |       |       |        |          |           |          |             |               |             |            |           | Basic        |          |          | Ľ     | 1     |
|         |         |       |       |        |          |           |          |             |               |             |            |           | and a        |          |          | m     | 1     |
|         |         |       |       |        |          |           |          |             |               |             |            |           |              |          |          |       | 1     |
|         |         |       |       |        |          |           |          | N.S.        |               |             |            |           |              |          | 0        |       |       |
|         |         |       |       |        |          |           |          |             |               |             |            |           |              |          | mystery  |       |       |
|         |         |       |       |        |          |           | *        |             |               |             |            |           | Input        | 1        | 1 1      |       | J     |
|         |         |       |       |        |          |           |          |             |               |             |            |           |              | 1        | 9        | 0. P  | j     |
|         |         |       |       |        |          |           |          |             |               |             |            |           |              | _        |          |       | l     |
|         |         |       |       |        |          |           |          |             |               |             |            |           | INSPECTOR    | _        | _        |       | . 15. |
|         |         |       |       |        |          |           |          |             |               |             |            |           | R1           |          |          | _     |       |
|         |         |       |       |        |          |           |          |             |               |             |            |           |              |          | v. 4     |       |       |
|         |         |       |       |        |          |           |          |             |               |             |            |           | 220 Q Resist | or       |          |       |       |
|         |         |       |       |        |          |           |          |             |               |             |            |           | Propiedade   | s        |          |       |       |
|         |         |       |       |        |          |           |          |             |               |             |            |           | Familia      | Resistor |          |       |       |
|         |         |       |       |        |          |           |          |             |               |             |            |           | paquete      | THT      |          |       |       |
|         |         |       |       |        |          |           |          |             |               |             |            |           | tolerance    | ±5%      |          |       |       |
|         |         |       |       |        |          |           |          |             |               |             |            |           | Resistencia  | 2200     |          |       | ,     |
|         |         |       |       |        |          |           |          |             |               |             |            |           | NAVEGADO     | R        | _        |       | 3     |
|         |         |       |       |        |          |           |          |             |               |             |            |           |              |          |          |       |       |
|         |         |       |       |        |          |           |          |             |               |             |            |           |              |          |          |       |       |
|         |         |       |       |        |          |           |          |             |               |             |            |           |              |          |          |       |       |
|         |         |       |       |        |          |           |          |             |               |             |            |           |              |          | f=1      | -     | ŝ     |
|         | [       |       |       |        |          |           |          |             |               |             |            |           | -            | 11111    | 1        |       |       |
| 26      |         |       |       |        |          | 100       | 1        | -           | 0 to 3 to     | doc o to ad |            | (ctor(or) |              |          | * -      |       |       |
| -       | Lu Ci   | ?     | (da)  |        |          |           | 1        |             | 010310        | pendiente(s | ) de rutea | r         |              |          |          |       |       |
| Compa   | tir Gir | ar    | Uitim | a capa | Autorute | ar Export | OF PCB ( | praer PCB   |               | 112.04      |            |           | Brotches     | and a    | Economic |       |       |
|         |         |       |       |        |          |           |          | 6.5         | 515 5.57 5 in | 113 % 🚍     |            | (H)       | 1010008      | 11.12    | coquema  | 1 1 1 | 18    |

# Ventanas de Paleta.

Las ventanas de paleta provee partes, herramientas e información. Estas pueden ser mostradas o escondidas a través de la sección Ventana de la barra de menú. Estas incluyen:

## • Intercambiador de vistas.

Permite cambiar entre las diferentes vistas del proyecto

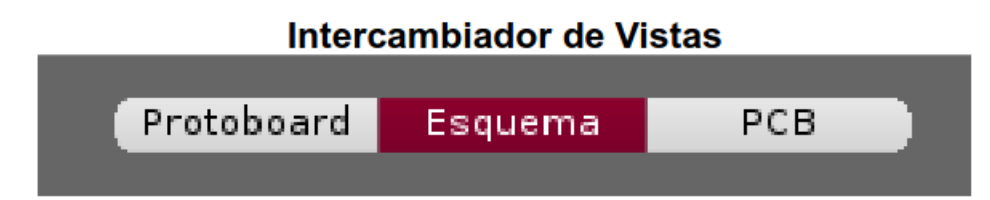

### • Librería de piezas.

Tiene una selección de partes electrónicas que se pueden arrastrar y soltar directamente en la vista del proyecto. Las piezas están dispuestas en contenedores. Fritzing viene con un contenedor base (o núcleo), que muestra una buena colección de piezas, pero también permite crear contenedores (**compartimentos**) propios ("Mi contenedor"), por tanto se puede organizar los

contenedores base y personalizados de la manera que prefiera. Por ejemplo, puede crear un contenedor mientras trabaja, que solo contendrá las piezas usadas en ese proyecto, o puede crear un contenedor para partes de un tipo específico. Esta característica es útil para mantener el orden y el acceso rápido a las piezas requeridas a través de los grupos. En la parte inferior de cada contenedor encontrará opciones para cambiar de vista, así como para la administración de las piezas y los contenedores:

- Mostrar como iconos/lista, proporciona dos maneras de ver las piezas en la librería.
- Pieza, tiene las siguientes opciones:
  - Nuevo: Abre el Creador de Piezas.
  - Importar: Permite importar piezas a Fritzing.
  - Editar: Abre el Creador de Piezas y permite la edición de la pieza seleccionada en el contenedor.
  - Exportar: Permite exportar la pieza seleccionada en el contenedor.
  - Remover: Borra la pieza seleccionada del contenedor.
- Contenedor, (compartimento) tiene las siguientes opciones:

Nuevo: Abre el un contenedor vacío.

Abrir: Permite abrir contenedores existentes en el sistema.

Abrir núcleo: Abre el conetenedor núcleo.

- Cerrar: Cierra en contenedor actual.
- Guardar: Guarda el contenedor actual.
- Guardar como: Guarda el contenedor actual como uno nuevo.
- Exportar: Permite exportar el contenedor actual.
- Renombrar: Cambia el nombre al contenedor actual

Fritzing – Guía básica de inicio

Las **"piezas misteriosas"** en la librería (iconos con un signo de pregunta - ?), son de gran ayuda cuando no se puede encontrar una pieza en el contenedor, y no se quiere pasar por todo el proceso de creación de piezas. Las "piezas misteriosas" permiten definir rápidamente una pieza nueva y sus conectores.

| Inspector de Piezas       |                             |   |  |  |  |  |  |
|---------------------------|-----------------------------|---|--|--|--|--|--|
| INSPECTOR                 |                             |   |  |  |  |  |  |
| Red LED                   | - 5mm                       |   |  |  |  |  |  |
| /<br>                     | v. 4                        |   |  |  |  |  |  |
| A generic red LED (~1.8V) |                             |   |  |  |  |  |  |
| Propiedade                | s                           |   |  |  |  |  |  |
| Familia                   | LED                         |   |  |  |  |  |  |
| paquete                   | 5 mm [THT]                  | • |  |  |  |  |  |
| current                   |                             | • |  |  |  |  |  |
| leg                       | yes                         |   |  |  |  |  |  |
| Color                     | Red (633nm)                 | • |  |  |  |  |  |
| part number               |                             |   |  |  |  |  |  |
| Tags                      |                             |   |  |  |  |  |  |
| LED, Red LE               | D, indicator, fritzing core |   |  |  |  |  |  |
| Conexiones                | ;                           |   |  |  |  |  |  |
| conn.                     |                             |   |  |  |  |  |  |
| Nombre                    |                             |   |  |  |  |  |  |
| Тіро                      |                             |   |  |  |  |  |  |

# • Historial de acciones.

Muestra un listado de las últimas acciones ejecutadas y un acceso rápido a la función Deshacer.

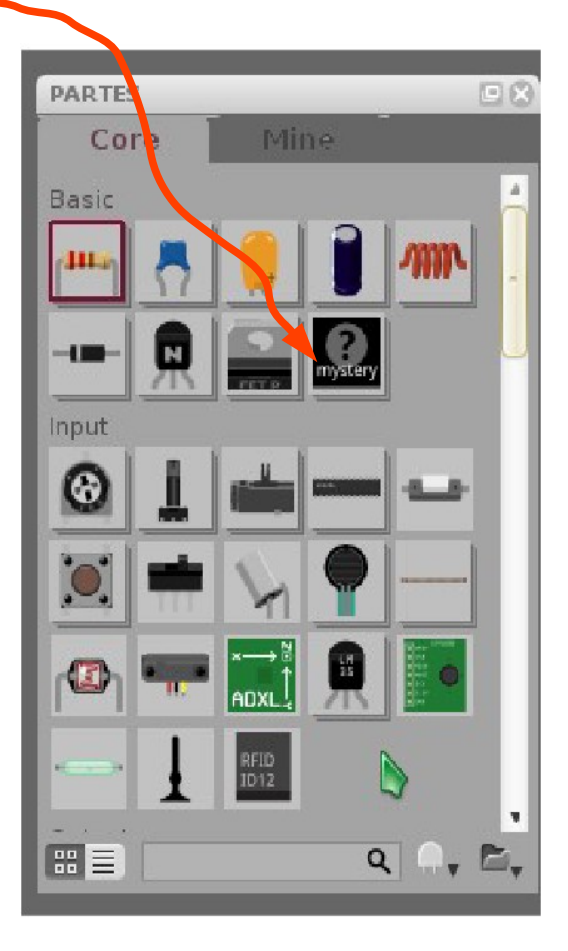

### • Inspector de Piezas.

Muestra información de la pieza seleccionada (nombre, icono, propiedades y etiquetas).

Algunos de estos datos, como el nombre de la pieza o sus propiedades, pueden ser modificadas directamente a través de esta ventana.

### Historias de Acciones

| HISTORIA DESHACER                   |
|-------------------------------------|
| Rotate Red LED - 5mm (Vista de Es 🏾 |
| Selecionar Red LED - 5mm            |
| Rotate Red LED - 5mm (Vista de Es   |
| Mover Red LED - 5mm (Vista de Es    |
| Rotate 220 Ω Resistor (Vista de Esc |
| Rotate 220 Ω Resistor (Vista de Esc |
| Rotate 220 Ω Resistor (Vista de Esc |
| Mover Red LED - 5mm (Vista de Es    |
| Selecionar Arduino 🦳                |
| Mover Arduino (Vista de Esquema)📒   |
| Mover Arduino (Vista de Esquema)    |
| Mover 220 Ω Resistor (Vista de Esc  |
| Selecionar Red LED - 5mm            |
|                                     |

## • El Navegador.

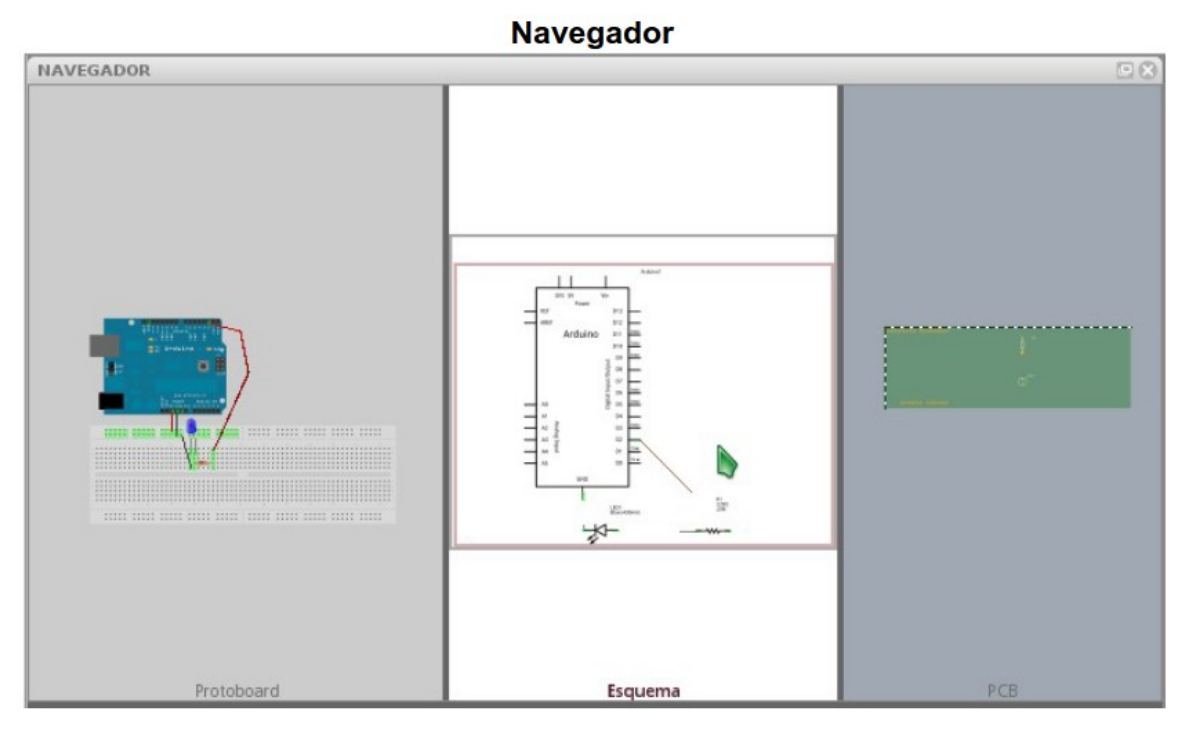

Permite cambiar entre las diferentes vistas del proyecto. También muestra una vista macro del circuito y ayuda a la navegación dentro de la vista del proyecto (usando el macro de la vista)

## Creador de Piezas.

El creador de piezas, es una herramienta **para modificar y crear nuevas piezas** para Fritzing, y tiene su ventana independiente. Las propiedades y los gráficos de las piezas pueden ser editadas usando esta herramienta. Para abrir el creador de piezas, seleccione desde la barra del menú:

### "Pieza > Nuevo" o "Pieza > Editar".

A continuación se muestran una referencia de todas las opciones del Creador de Piezas:

- Nombre, el nombre de la pieza.
- Icono, el icono de la pieza mostrado en la Librería de Piezas (es cargado presionando "Cargar icono..." debajo del icono).

• Gráficos, "Cargar una imagen..." carga una imagen para la vista correspondiente (Placa, Esquema o PBC).

• Zoom, acerca o aleja para la edición de conectores o puntos de anclaje.

• Especificaciones,

Etiqueta, proporciona un etiquetado adicional, por ejemplo LED#1.

Descripción, breve descripción referente a la pieza.

Etiqueta de control, etiqueta de ID para encontrar una pieza (un campo de búsqueda será integrado en el futuro).

Autor, nombre del autor/creador de la pieza.

• Conectores,

Lista de conectores, lista todos los conectores de la pieza. Nombre, el nombre del conector (por ejemplo: "pin0:ground"). Icono Macho/Hembra, alterna entre los símbolos macho y hembra del conector. Descripción, breve descripción del conector. Agregar un conector, agrega un nuevo conector a la lista y gráficos.

• Guardar como pieza nueva, guarda la información nuevo o editada como una nueva pieza

### 3.- Flujo de trabajo básico.

Un flujo de trabajo en Fritzing consiste, básicamente, en los siguiente pasos:

**1. Construir el circuito real en Fritzing** – esto es realizado arrastrando piezas de la Librería de Piezas a la Vista del Proyecto, y hacer las conexiones correspondientes. Si no puede encontrar alguna pieza en la librería, Fritzing permite crear piezas personalizadas a través del Creador de Piezas. Alternativamente puede usar la Pieza Misteriosa (indicada por un icono en forma de signo de interrogación - ?), que le permitirá definir rápidamente una nueva pieza y sus conectores. Las piezas son conectadas usando la placa y cables, los cables son creados automáticamente al hacer click y arrastrar un conector de cualquier pieza.

**2. Editar un circuito** – arrastrar y soltar, copiar y pegar, selección múltiple, rotación, historial de acciones, etc., son algunas de las funciones que se pueden encontrar en la barra de menú y secciones de Fritzing. Puede curvar un cable, creando puntos de curvatura. También puede crear Notas o Etiquetas a su bosquejo.

3. Cambiar las propiedades de la pieza – las propiedades de las piezas pueden ser encontradas y modificadas a través del Inspector de Piezas en la sección de la Ventana de Paleta. Cuando una pieza es seleccionada en la Vista de Proyecto, información relevante es mostrada en el Inspector de Piezas.

**4. Cambiar entre las Vistas de Proyecto** – usando la paleta del Navegador o el Cambiador de Vistas, puede cambiar entre la vista de placa, esquemática y PCB. Cualquiera de estas vistas puede ser usada como en entorno principal de trabajo, y puede ser seleccionada en cualquier momento. A partir de aquí lo podemos imprimir o exportar para usarlo en nuestras prácticas.

### Los dos apartados siguientes se usarían si fuésemos a construir la placa.

**5. Diseñar un PBC** – cuando el circuito esta completado en la vista de placa, ya puede diseñar el esquema de PBC en la vista PBC.

6. Documentar un Proyecto – un proyecto puede ser documentado y compartido usando la función de Exportar desde la barra de menú. "Guardar como recurso compartido…" guarda todos los archivos necesarios y piezas personalizadas, relacionadas al proyecto como una carpeta compartida.